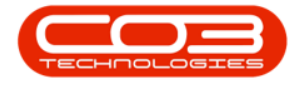

# **CONFIGURATION**

## **COMPANY CONFIGURATION - DETAILS**

**Company Configuration** refers to the process of setting up and adjusting the system's global parameters to align with the specific needs and work flows of your specific business.

Company configuration is set up during the implementation process, and is not usually amended down the line. Implementation of new functionality post implementation, may require additional configuration.

The options selected are discussed with management and set up according to the company's requirements.

Configuration of Company Details includes **Company Details**, **Tax Details**, **Financial Details**, **Base Currency** and **Company Logo**.

### COMPANY MAINTENANCE SCREEN

**Ribbon** Select Configuration - Company

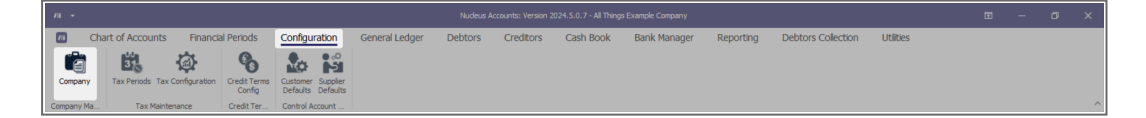

- The **Company Maintenance** maintain screen will be displayed.
- This screen is divided into a Links panel, Details tab and Configuration tab.

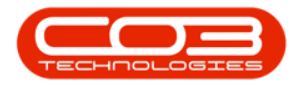

| л -                    |                   |                            |               | Company Mainter | nance - Nucleus Ar | ccounts: Version 20 | 24.5.0.7 - All Things | Example Company |           |                         |                 |       |                | ×       |
|------------------------|-------------------|----------------------------|---------------|-----------------|--------------------|---------------------|-----------------------|-----------------|-----------|-------------------------|-----------------|-------|----------------|---------|
| Mome Home              | Chart of Accounts | Financial Periods          | Configuration | General Ledger  | Debtors            | Creditors           | Cash Book             | Bank Manager    | Reporting | Debtors Collection      | Utilities       |       | - 0            | 9 ×     |
| 80 5                   |                   |                            |               |                 |                    |                     |                       |                 |           |                         |                 |       |                |         |
| Save Back Save La      | yout Workspaces   |                            |               |                 |                    |                     |                       |                 |           |                         |                 |       |                |         |
| Process                | Format            |                            |               |                 |                    |                     |                       |                 |           |                         |                 |       |                | ^       |
| Links ∓ ×              | Conigurator       |                            |               |                 | _                  |                     |                       |                 |           |                         |                 |       |                |         |
| Enter text to search P | Name              | All Things Example Company | y A           | base C          | Currency S         | outh African Pand   |                       |                 |           |                         |                 |       |                |         |
| Functions              | hanc              |                            | v             |                 | currency           |                     |                       |                 |           |                         |                 |       |                |         |
| Bank Accounts          | Registration No   | 987654321                  |               | Compa           | any Logo           |                     |                       |                 |           |                         |                 |       |                |         |
|                        | other Reg. No     | 123430789                  |               |                 |                    |                     |                       | P               |           |                         |                 |       |                |         |
|                        | Tax Details       |                            |               |                 | 5                  |                     |                       |                 |           |                         |                 |       |                |         |
|                        | Tax No            | 987654321                  |               |                 | 51                 | $\frown$            | 2                     |                 |           |                         |                 |       |                |         |
|                        | Vat No            | 123456789                  |               |                 | Con                | npany Lo            | bgo 🕻                 |                 |           |                         |                 |       |                |         |
|                        | Financial Details |                            |               | _               | 5                  | $\sim$              | 2                     |                 |           |                         |                 |       |                |         |
|                        | Start of Year     | 1 🗘 Mar                    | -             |                 |                    |                     |                       |                 |           |                         |                 |       |                |         |
|                        | End of Year       | 28 🗘 Feb                   | *             |                 |                    |                     |                       |                 |           |                         |                 |       |                |         |
|                        |                   |                            |               |                 |                    |                     |                       |                 |           |                         |                 |       |                |         |
|                        |                   |                            |               |                 |                    |                     |                       |                 |           |                         |                 |       |                |         |
|                        |                   |                            |               |                 |                    |                     |                       |                 |           |                         |                 |       |                |         |
|                        |                   |                            |               |                 |                    |                     |                       |                 |           |                         |                 |       |                |         |
|                        |                   |                            |               |                 |                    |                     |                       |                 |           |                         |                 |       |                |         |
|                        |                   |                            |               |                 |                    |                     |                       |                 |           |                         |                 |       |                |         |
|                        |                   |                            |               |                 |                    |                     |                       |                 |           |                         |                 |       |                |         |
|                        |                   |                            |               |                 |                    |                     |                       |                 |           |                         |                 |       |                |         |
| Open Windows v         |                   |                            |               |                 |                    |                     |                       |                 | lle       | er : Bianca 12 Aug 2024 | Version : 2024. | 0.7 4 | Things Example | Company |

• Select the **Details** tab, if not already selected.

#### **COMPANY DETAILS**

- Name: This refers to your company's name and will be displayed on all customer facing documents, such as Tax Invoices. Type in your company name, noting that your company name cannot be longer than 255 characters.
- **Registration No:** is a unique identifier assigned to a company when it is registered with the relevant authorities. Type in your company's registration number.
- Other Reg. No: If a secondary or other registration number is required, type this in here, otherwise keep the value as 0.

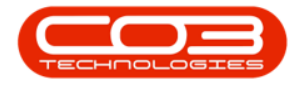

| л •                    |                                                                                      |                                               |               | Company Maintenance - Nu | leus Accounts: Version 2 | 124.5.0.7 - All Things | Example Company |           |                    |           | - 0 | ×   |
|------------------------|--------------------------------------------------------------------------------------|-----------------------------------------------|---------------|--------------------------|--------------------------|------------------------|-----------------|-----------|--------------------|-----------|-----|-----|
| Home (                 | Chart of Accounts                                                                    | Financial Periods                             | Configuration | General Ledger Deb       | tors Creditors           | Cash Book              | Bank Manager    | Reporting | Debtors Collection | Utilities |     | ø × |
| Save Back Save La      | yout Workspaces                                                                      |                                               |               |                          |                          |                        |                 |           |                    |           |     |     |
| Process                | Details Configuration                                                                | 1                                             |               |                          |                          |                        |                 |           |                    |           |     | ~   |
| Links * ×              | Company Details                                                                      |                                               |               | Bare Orrenzy             |                          |                        |                 |           |                    |           |     |     |
| Enter text to search P | Name                                                                                 | All Things Example Company                    | Y A           | Currence                 | South African Dand       |                        |                 |           |                    |           |     |     |
| Functions              | nunc                                                                                 |                                               | Ψ.            | currency                 |                          |                        |                 |           |                    |           |     |     |
| Bank Accounts          | Registration No                                                                      | 987654321                                     |               | Company Loop -           |                          |                        |                 |           |                    |           |     |     |
|                        | Other Reg. No                                                                        | 123456789                                     |               | Company cogo             |                          |                        | 2               |           |                    |           |     |     |
|                        | Tax Details<br>Tax No<br>Vat No<br>Financial Details<br>Start of Year<br>End of Year | 987654321<br>123456789<br>1 0 Mar<br>28 0 Feb |               |                          | iompany Le               | ogo                    |                 |           |                    |           |     |     |

#### **TAX DETAILS**

- **Tax No:** A unique identifier assigned to individuals and entities for tax purposes.
- Vat No: A unique identifier assigned to businesses that are registered for Value-Added Tax (VAT).

| <i>m</i> •            |                       |                            |               |                |               |                                         |           |              |           |                    |           | ⊞ – ¤ × |
|-----------------------|-----------------------|----------------------------|---------------|----------------|---------------|-----------------------------------------|-----------|--------------|-----------|--------------------|-----------|---------|
| Home 0                | Chart of Accounts     | Financial Periods          | Configuration | General Ledger | Debtors       | Creditors                               | Cash Book | Bank Manager | Reporting | Debtors Collection | Utilities | - Ø ×   |
| HOF                   |                       |                            |               |                |               |                                         |           |              |           |                    |           |         |
| Save Back Save La     | yout Workspaces       |                            |               |                |               |                                         |           |              |           |                    |           |         |
| Process               | Format                |                            |               |                |               |                                         |           |              |           |                    |           | ^       |
| Links # ×             | Details Configuration |                            |               |                |               |                                         |           |              |           |                    |           |         |
| Enter text to search. | Company Details       |                            |               | Base C         | urrency       |                                         |           |              |           |                    |           |         |
| Functions             | Name                  | All Things Example Company |               |                | Surrency St   | outh African Rand                       |           |              |           |                    |           |         |
|                       | Registration No       | 987654321                  |               |                |               |                                         |           |              |           |                    |           |         |
| Bank Accounts         | Other Reg. No         | 123456789                  |               | Compa          | ny Logo       |                                         |           |              |           |                    |           |         |
|                       |                       |                            |               | _              |               | ~~~~                                    |           |              |           |                    |           |         |
|                       | Tax Details           |                            |               |                | 51            | Z                                       | 5         |              |           |                    |           |         |
|                       | Tax No<br>Vat No      | 987654321                  |               |                | 21            |                                         | 15        |              |           |                    |           |         |
|                       | vat no                | 123430709                  |               |                | <u> ∕ Com</u> | npany Lo                                | ogo 🎸     |              |           |                    |           |         |
|                       | Financial Details     |                            |               | _              | 5             |                                         | 2         |              |           |                    |           |         |
|                       | Start of Year         | 1 🗘 Mar                    | *             |                | 2             | ~~~~~~~~~~~~~~~~~~~~~~~~~~~~~~~~~~~~~~~ |           |              |           |                    |           |         |
|                       | End of Year           | 28 🗘 Feb                   | *             |                |               |                                         |           |              |           |                    |           |         |
|                       |                       |                            |               |                |               |                                         |           |              |           |                    |           |         |
|                       |                       |                            |               |                |               |                                         |           |              |           |                    |           |         |

### **FINANCIAL DETAILS**

- This configuration indicates the **Start** and **End** of the company's **Financial Year**.
- The start of the Financial Year will depend on the company's inception, and is configured during initial company set up within Nucleus Configurator: Initial Financial Period Configuration.

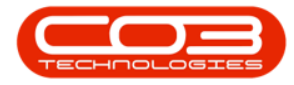

| л •                    |                                 |                            |               | Company Mainten | ance - Nucleus Ac | counts: Version 20. | 24.5.0.7 - All Things | Example Company |           |                    |           | - 0 | ×   |
|------------------------|---------------------------------|----------------------------|---------------|-----------------|-------------------|---------------------|-----------------------|-----------------|-----------|--------------------|-----------|-----|-----|
| Home C                 | hart of Accounts                | Financial Periods          | Configuration | General Ledger  | Debtors           | Creditors           | Cash Book             | Bank Manager    | Reporting | Debtors Collection | Utilities |     | Ø X |
| Save Back Save La      | yout Workspaces                 |                            |               |                 |                   |                     |                       |                 |           |                    |           |     |     |
| Process                | Format<br>Details Configuration |                            |               |                 |                   |                     |                       |                 |           |                    |           |     |     |
| Links * ×              | Company Details                 |                            |               | Base C          | urrency           |                     |                       |                 |           |                    |           |     |     |
| Enter text to search P | Name                            | All Things Example Company |               |                 | Surrency S        | outh African Rand   |                       |                 |           |                    |           |     |     |
| Functions              |                                 |                            |               |                 |                   |                     |                       |                 |           |                    |           |     |     |
| Bank Accounts          | Registration No                 | 987654321                  |               | :: Compa        | ov 1 000          |                     |                       |                 |           |                    |           |     |     |
|                        | Other Reg. No                   | 123456789                  |               | Compa           | iny cogo          |                     |                       | 2               |           |                    |           |     |     |
|                        | Tax Details<br>Tax No<br>Vat No | 987654321<br>123456789     |               |                 | ∑ Com             | npany Lo            | bgo (                 |                 |           |                    |           |     |     |
|                        | Finandal Details                | 1 0 Mar<br>28 0 Feb        | •             |                 |                   | Ž                   | <b></b>               |                 |           |                    |           |     |     |

### **BASE CURRENCY**

• **Base Currency:** This is the Currency used in the country that the company operates. Select the currency from the drop down. Note that once the currency is configured, it cannot be changed.

| 11 -                                                                              |                                                                                      |                                               |               | Company Mainter | ance - Nucleus Ac | counts: Version 20: | 24.5.0.7 - All Things I | Example Company |           |                    |           | - 0 | ×   |
|-----------------------------------------------------------------------------------|--------------------------------------------------------------------------------------|-----------------------------------------------|---------------|-----------------|-------------------|---------------------|-------------------------|-----------------|-----------|--------------------|-----------|-----|-----|
| Home C                                                                            | Chart of Accounts                                                                    | Financial Periods                             | Configuration | General Ledger  | Debtors           | Creditors           | Cash Book               | Bank Manager    | Reporting | Debtors Collection | Utilities |     | ø × |
| Save Back Save La<br>Process<br>Links * ×<br>Enter text to search. P<br>Functions | yout Workspaces Format Details Configuration Company Details Name Description to the | All Things Example Company                    |               | Base            | Currency S        | outh African Rand   | •                       |                 |           |                    |           |     | ^   |
| Bank Accounts                                                                     | Registration No<br>Other Reg. No                                                     | 987654321                                     |               | Comp            | any Logo          |                     |                         | -               |           |                    |           |     |     |
|                                                                                   | Tax Details<br>Tax No<br>Vat No<br>Financial Details<br>Start of Year<br>End of Year | 987654321<br>122456789<br>1 C Mar<br>28 C Feb |               |                 | ) Com             |                     |                         | <u>ρ</u>        |           |                    |           |     |     |

 These currency codes are set up in <u>Nucleus Configurator</u> > Static Data module.

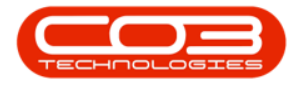

| 2   |             |                  |                       |            |             |          |          |             |                  |            |                 |       |          |             |                 |                          |             |          | ×   |
|-----|-------------|------------------|-----------------------|------------|-------------|----------|----------|-------------|------------------|------------|-----------------|-------|----------|-------------|-----------------|--------------------------|-------------|----------|-----|
| 5   | Home        | Accounts         | Call Centre           | Company    | Contract    | Depart   | ments    | Human       | Resources In     | ventory    | Reporting       | Sales | Security | Services    | Static Data     | Companion Apps           | - 1         | 0        | ×   |
| ဂ်း | 2           |                  |                       |            |             |          |          |             |                  |            |                 |       |          |             |                 |                          |             |          |     |
| Sta | bc          |                  |                       |            |             |          |          |             |                  |            |                 |       |          |             |                 |                          |             |          |     |
| Dat | ta          |                  |                       |            |             |          |          |             |                  |            |                 |       |          |             |                 |                          |             |          |     |
| Sta | tic         |                  |                       |            |             |          |          |             |                  |            |                 |       |          |             |                 |                          |             |          |     |
|     |             |                  |                       |            |             |          |          | Applied Fil | ter : Contains([ | Descriptio | on], 'currency' | )     |          |             |                 |                          |             |          |     |
| -   | Description | Ť                | TableName             | Fiel       | dName       | ParentF  | ieldName | Size        | UserDefinable    |            |                 |       |          |             |                 |                          |             |          |     |
| r   | Currency    |                  | CENERIC               | •@*<br>640 | amenory     | NDC      |          | -           | NO Yes           |            |                 |       |          |             |                 |                          |             |          | Ĥ   |
|     | contency    |                  | GENERAL               | 1100       | and the way |          |          |             | 55 165           |            |                 |       |          |             |                 |                          |             |          | 11  |
|     | Codes       |                  |                       |            |             |          | 1        | les a       |                  |            |                 |       |          |             |                 |                          |             |          | 11  |
|     | Code A      | CodeDescripto    | n                     |            |             | CodeType | SortOrd  | er Status   |                  |            |                 |       |          |             |                 |                          |             |          |     |
|     | AED         | Afebao afebar    |                       |            |             | None     |          | 1 4         |                  |            |                 |       |          |             |                 |                          |             |          |     |
|     | ALL         | Albanian lek     | -                     |            |             | None     |          | 1 A         |                  |            |                 |       |          |             |                 |                          |             |          |     |
|     | AMD         | Armenian dram    | 1                     |            |             | None     |          | 1 A         |                  |            |                 |       |          |             |                 |                          |             |          |     |
|     | ANG         | Netherlands Ar   | ntilean guider        |            |             | None     |          | 1 A         |                  |            |                 |       |          |             |                 |                          |             |          |     |
|     | AOA         | Angolan kwana    | za                    |            |             | None     |          | 1 A         |                  |            |                 |       |          |             |                 |                          |             |          |     |
|     | ARS         | Argentine peso   | <b>,</b>              |            |             | None     |          | 1 A         |                  |            |                 |       |          |             |                 |                          |             |          |     |
|     | AUD         | Australian dolla | a.                    |            |             | None     |          | 1 A         |                  |            |                 |       |          |             |                 |                          |             |          |     |
|     | AWG         | Aruban florin    |                       |            |             | None     |          | 1 A         |                  |            |                 |       |          |             |                 |                          |             |          |     |
|     | AZN         | Azerbaijan mar   | nat                   |            |             | None     |          | 1 A         |                  |            |                 |       |          |             |                 |                          |             |          |     |
|     | BAM         | Bosnia and Her   | rzegovina convertible | mark       |             | None     |          | 1 A         |                  |            |                 |       |          |             |                 |                          |             |          |     |
|     | BBD         | Barbadian dolla  | N                     |            |             | None     |          | 1 A         |                  |            |                 |       |          |             |                 |                          |             |          |     |
|     | BDT         | Bangladeshi ta   | ка                    |            |             | None     |          | 1 A         |                  |            |                 |       |          |             |                 |                          |             |          |     |
|     | BHD         | Bahraini dinar   |                       |            |             | None     |          | 1 4         |                  |            |                 |       |          |             |                 |                          |             |          |     |
|     | RIF         | Burundi franc    |                       |            |             | None     |          | 1 4         |                  |            |                 |       |          |             |                 |                          |             |          |     |
|     | BMD         | Bermudian doll   | ar                    |            |             | None     |          | 1 A         |                  |            |                 |       |          |             |                 |                          |             |          |     |
|     | BND         | Brunei dollar    |                       |            |             | None     |          | 1 A         |                  |            |                 |       |          |             |                 |                          |             |          |     |
|     | BOB         | Bolivian bolivia | no                    |            |             | None     |          | 1 A         |                  |            |                 |       |          |             |                 |                          |             |          |     |
|     | BRI         | Brazilian real   |                       |            |             | None     |          | 1 A         |                  |            |                 |       |          |             |                 |                          |             |          | v   |
| ×   | Description | Contains curre   | ency                  |            |             |          |          |             |                  |            |                 |       |          |             |                 |                          |             | Edit Fil | ter |
| Ope | n Windows ~ |                  |                       |            |             |          |          |             |                  |            |                 |       |          | User : Biar | rca 13 Aug 2024 | Version : 2024.5.0.7 All | Things Exam | ple Comp | any |

#### **COMPANY LOGO**

• The **Company Logo** is used on most of the transactional report layouts, e.g. Purchase Order, Sales Invoice, etc. For reports where they logo has not been included to save space, but you would like to include your logo - refer to Customizing Report Layouts.

| /11 ~                    |                       |                            |               |                |          |                                         |           |              |           |                    |           | ⊞ – □ × |
|--------------------------|-----------------------|----------------------------|---------------|----------------|----------|-----------------------------------------|-----------|--------------|-----------|--------------------|-----------|---------|
| Home C                   | Chart of Accounts     | Financial Periods          | Configuration | General Ledger | Debtors  | Creditors                               | Cash Book | Bank Manager | Reporting | Debtors Collection | Utilities | - Ø ×   |
| Save Back                | yout Workspaces       |                            |               |                |          |                                         |           |              |           |                    |           |         |
| Process                  | Format                |                            |               |                |          |                                         |           |              |           |                    |           | ^       |
| Links * ×                | Details Configuration | 1                          |               |                |          |                                         |           |              |           |                    |           |         |
| Enter text to search., P | Company Details       |                            |               | Base C         | Currency |                                         |           |              |           |                    |           |         |
| Functions                | Name                  | All Things Example Company |               |                | Currency | South African Rand                      |           |              |           |                    |           |         |
| Bank Accounts            | Registration No       | 987654321                  |               | Comp           | any Loop |                                         |           |              |           |                    |           |         |
|                          | Other Reg. No         | 123456789                  |               |                | any cogo |                                         |           | ρ            |           |                    |           |         |
|                          | Tax Details           |                            |               |                | 5        | ~~~~~~~~~~~~~~~~~~~~~~~~~~~~~~~~~~~~~~~ |           |              |           |                    |           |         |
|                          | Tax No                | 987654321                  |               |                | 51       |                                         | 2         |              |           |                    |           |         |
|                          | Vat No                | 123456789                  |               |                | Con      | npany Lo                                | go 🔇      |              |           |                    |           |         |
|                          | Financial Details     |                            |               | _              | 1        |                                         | }         |              |           |                    |           |         |
|                          | Start of Year         | 1 🗘 Mar                    | ×             |                |          |                                         |           |              |           |                    |           |         |
|                          | End of Year           | 28 🗘 Feb                   | *             |                |          |                                         |           |              |           |                    |           |         |
|                          |                       |                            |               |                |          |                                         |           |              |           |                    |           |         |
|                          |                       |                            |               |                |          |                                         |           |              |           |                    |           |         |

• Click on the **Search** button.

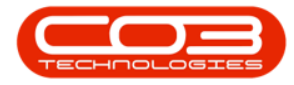

| <i>n</i> •                       |                                 | Company Maintenance - Nucleus Accounts: Version 2024.5.0.7                                                                                                    | All Things Example Company  |                              | ш – о x |
|----------------------------------|---------------------------------|----------------------------------------------------------------------------------------------------|-----------------------------|------------------------------|---------|
| Home Chart of Accounts           | Financial Periods Configuration | General Ledger Debtors Creditors Casl                                                                                                    | Book Bank Manager Reporting | Debtors Collection Utilities | - Ø ×   |
| Save Back Save Layout Workspaces |                                 |                                                                                                    |                             |                              |         |
| Process Format                   |                                 |                                                                                                    |                             |                              | ^       |
| Links = ×                        |                                 |                                                                                                    |                             |                              |         |
| Enter text to search P           |                                 | Base Currency                                                                                                    |                             |                              |         |
| Functions                        | All Things Example Company      | Currency South African Rand                                                                                                    |                             |                              |         |
| Bank Accounts Registration No    | 987654321                       | - Annual and                                                                                                    |                             |                              |         |
| Other Reg. No                    | 123456789                       | Company Logo                                                                                                    | Ø                           |                              |         |
| Tax Details                      |                                 |                                                                                                    |                             |                              |         |
| Tax No                           | 987654321                       |                                                                                                    |                             |                              |         |
| Vat No                           | 123456789                       | Company Logo                                                                                                    | R                           |                              |         |
| - Financial Details              |                                 |                                                                                                    | -                           |                              |         |
| Start of Year                    | 1 0 Mar                         | and a second second sec |                             |                              |         |
| End of Year                      | 28 🗘 📕 Feb 🗸                    |                                                                                                    |                             |                              |         |
|                                  |                                 |                                                                                                    |                             |                              |         |

- This will open the Windows Explorer browser to Select File.
- Search for and **select** your Logo, then click on the **Open** button.

| /11 -    |                                                                                                    |                      |                 |                                  |           |           |              |           |                    |           | ⊞ – ¤ × |
|----------|----------------------------------------------------------------------------------------------------|----------------------|-----------------|----------------------------------|-----------|-----------|--------------|-----------|--------------------|-----------|---------|
|          | Home Chart of Accounts                                                                                                    | Financial Periods Co | nfiguration Gen | eral Ledger Debtors              | Creditors | Cash Book | Bank Manager | Reporting | Debtors Collection | Utilities | - Ø ×   |
| Н        | 6 🗊 🏭                                                                                                    |                      |                 |                                  |           |           |              |           |                    |           |         |
| Save     | Select File                                                                                                    |                      |                 |                                  | ×         |           |              |           |                    |           |         |
| Proc     | ← → × ↑ 📙 > This PC > I                                                                                                    | Pictures > Logos     | ~               | C Search Logos                   | Q         |           |              |           |                    |           | ^       |
| Link     | Organize 👻 New folder                                                                                                    |                      |                 | -                                | · • •     |           |              |           |                    |           |         |
| Enter te | Cecktop Cocuments Cocuments Commonds Music Fitures Cocuments Cocuments Cocu | ExampleLogo1.p       | ExampleLogo2.p  | ExampleLogo3.p                   |           |           | P            |           |                    |           |         |
|          | File name: Exa                                                                                                    | ampleLogo3.png       |                 | ✓ All files (*.*)           Open | Cancel    |           |              |           |                    |           |         |

• This will populate the logo in the Company Logo image field.

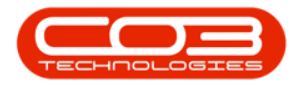

| н -                    |                       |                            |               | Company Mainten | ance - Nucleus Ac | counts: Version 20: | 24.5.0.7 - All Things I | Example Company |           |                         |                     |                  |              |
|------------------------|-----------------------|----------------------------|---------------|-----------------|-------------------|---------------------|-------------------------|-----------------|-----------|-------------------------|---------------------|------------------|--------------|
| Home (                 | Chart of Accounts     | Financial Periods          | Configuration | General Ledger  | Debtors           | Creditors           | Cash Book               | Bank Manager    | Reporting | Debtors Collection      | Utilities           | -                | σ×           |
| H0 🖬                   |                       |                            |               |                 |                   |                     |                         |                 |           |                         |                     |                  |              |
| Save Back Save La      | yout Workspaces       |                            |               |                 |                   |                     |                         |                 |           |                         |                     |                  |              |
| Process                | Format                |                            |               |                 |                   |                     |                         |                 |           |                         |                     |                  |              |
| Links * ×              | Details Configuration |                            |               |                 |                   |                     |                         |                 |           |                         |                     |                  |              |
| Enter text to search P | Company Details       |                            |               | Base C          | urrency           |                     |                         |                 |           |                         |                     |                  |              |
| Functions              | Name                  | All Things Example Company | y 🔺           |                 | Surrency So       | uth African Rand    |                         |                 |           |                         |                     |                  |              |
| Bank Accounts          | Registration No       | 987654321                  |               |                 |                   |                     |                         |                 |           |                         |                     |                  |              |
| Durk Accounts          | Other Reg. No         | 123456789                  |               | Compa           | ny Logo           |                     |                         | ρ               |           |                         |                     |                  |              |
|                        | . Tau Datais          |                            |               |                 |                   |                     |                         |                 |           |                         |                     |                  |              |
|                        | Tax No                | 987654321                  |               |                 |                   |                     |                         |                 |           |                         |                     |                  |              |
|                        | Vat No                | 123456789                  |               |                 |                   |                     |                         |                 |           |                         |                     |                  |              |
|                        |                       |                            |               |                 |                   |                     |                         |                 |           |                         |                     |                  |              |
|                        | Financial Details     |                            |               |                 |                   |                     |                         |                 |           |                         |                     |                  |              |
|                        | Start of Year         | 1 C Mar                    | *             |                 |                   |                     |                         |                 |           |                         |                     |                  |              |
|                        | the of Year           | 28 🖕 Feb                   | *             |                 |                   |                     |                         |                 |           |                         |                     |                  |              |
|                        |                       |                            |               |                 |                   |                     |                         |                 |           |                         |                     |                  |              |
|                        |                       |                            |               |                 |                   |                     |                         |                 |           |                         |                     |                  |              |
|                        |                       |                            |               |                 |                   |                     |                         |                 |           |                         |                     |                  |              |
|                        |                       |                            |               |                 |                   |                     |                         |                 |           |                         |                     |                  |              |
|                        |                       |                            |               |                 |                   |                     |                         |                 |           |                         |                     |                  |              |
|                        |                       |                            |               |                 |                   |                     |                         |                 |           |                         |                     |                  |              |
|                        |                       |                            |               |                 |                   |                     |                         |                 |           |                         |                     |                  |              |
|                        |                       |                            |               |                 |                   |                     |                         |                 |           |                         |                     |                  |              |
| Open Windows ~         |                       |                            |               |                 |                   |                     |                         |                 | Usi       | er : Bianca 13 Aug 2024 | Version : 2024.5.0. | 7 All Things Exa | mple Company |

• Click on the **Save** button or continue on to **Configuration Flags**.

| A      Company Mantenance - Nucleux Accounts: Version 2024;5:0.7 - All Things Example Company |              |                        |                   |               |                |         |           |           |              |           |                    |           |  |   | × |
|-----------------------------------------------------------------------------------------------|--------------|------------------------|-------------------|---------------|----------------|---------|-----------|-----------|--------------|-----------|--------------------|-----------|--|---|---|
|                                                                                               | Hom          | e Chart of Accounts    | Financial Periods | Configuration | General Ledger | Debtors | Creditors | Cash Book | Bank Manager | Reporting | Debtors Collection | Utilities |  | Ø | × |
| H<br>Save                                                                                     | <b>B</b> ack | Save Layout Workspaces |                   |               |                |         |           |           |              |           |                    |           |  |   |   |
| Pro                                                                                           | cess         | Format                 |                   |               |                |         |           |           |              |           |                    |           |  |   | ^ |

#### **Related Topics**

- Introduction to Company Configuration
- <u>Company Details</u>
- <u>Configuration Flags</u>
- Additional Configuration
- Bank Accounts

ACCT.CNFG.COMP.Details